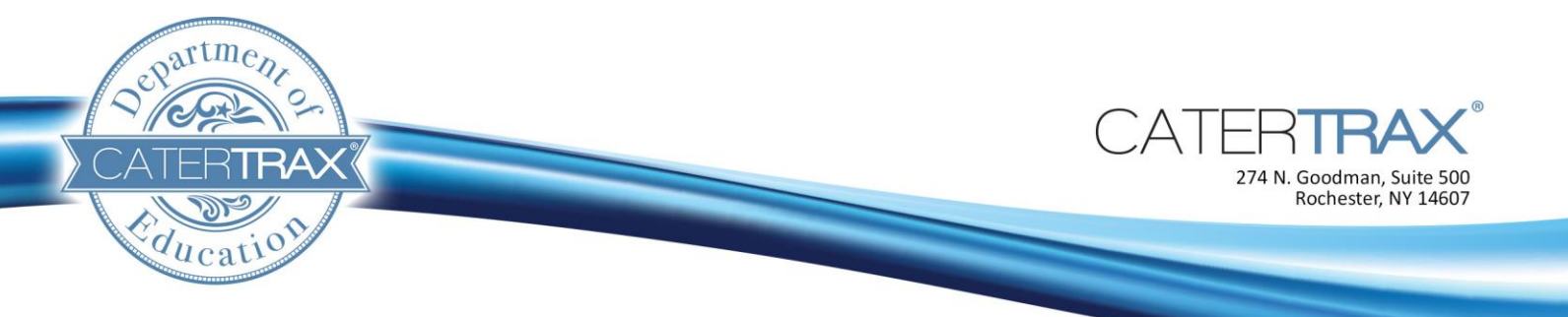

## How to Place a Take-Out Order Administratively

## Create a Take-Out Order

1. Click on the New Order icon.

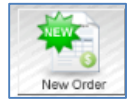

2. Next, create a New Customer or simply Search for a Customer.

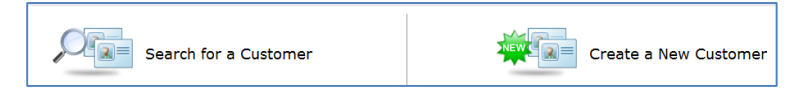

3. Once you have found your customer, click on Create Order.

| Reinholtz, jeff [CID:589] Conders: 45   Last:   5/29/2014   Total: \$13,549.41 |              |      |           |        |     |  |  |  |  |
|--------------------------------------------------------------------------------|--------------|------|-----------|--------|-----|--|--|--|--|
|                                                                                | $\mathbf{p}$ | 4196 | 5/1/2014  | \$8.00 |     |  |  |  |  |
| training<br>Reinholtz jeff                                                     | $\mathbf{p}$ | 4197 | 5/8/2014  | \$8.00 | (=) |  |  |  |  |
| 1112221234                                                                     | $\mathbf{p}$ | 4198 | 5/15/2014 | \$8.00 |     |  |  |  |  |
| jeff.reinholtz@catertrax.com                                                   | $\mathbf{p}$ | 4199 | 5/22/2014 | \$8.00 | -   |  |  |  |  |
|                                                                                | ~            | _    |           |        |     |  |  |  |  |
| Customer Information Create Reservation Create Order                           |              |      |           |        |     |  |  |  |  |

4. Begin the ordering process by making your initial selection.

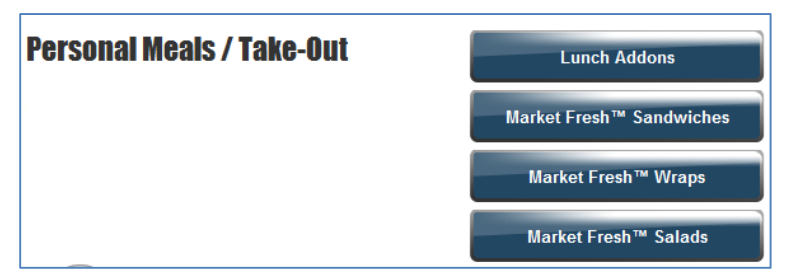

1/21/2014

Page 1 of 4

5. Make your selection from the options available.

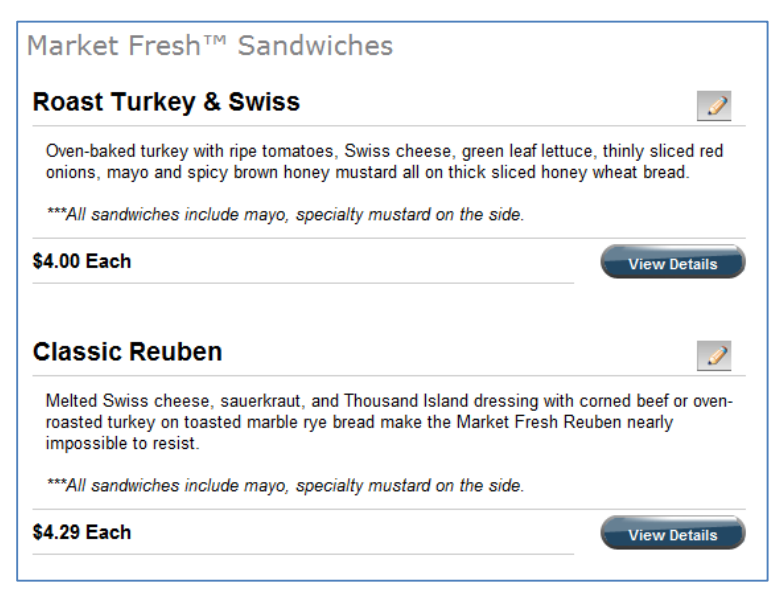

6. Complete the additional fields and then click on the Order button.

| feited Swiss cheese, sauerkraut, and<br>housand Island dressing with comed beef<br>or oven-roasted turkey on toasted marble<br>ve bread make the Market Fresh Reuben | Choice of Filling:                                                                                          |
|----------------------------------------------------------------------------------------------------|----------------------------------------------------------------------------------------------------|
| nearly impossible to resist.<br>***All sandwiches include mayo, specialty<br>mustard on the side.<br>\$4.29 Each<br>Quantity: 1                                      | Toppings:<br>(Chalce of 3)<br>Lettuce<br>Tomato<br>Sliced Onion<br>Hot Peppers<br>Special Instructions<br>2 |
| Add - Chips and a Drink                                                                                                    |                                                                                                    |
| the company a prink                                                                                                    |                                                                                                    |

7. Review the order and click *Confirm*.

|        |                                                                                               | Step 1                                                                                                    |          |              | ~       |
|--------|-----------------------------------------------------------------------------------------------|----------------------------------------------------------------------------------------------------|----------|--------------|---------|
| You    | r Selection                                                                                   |                                                                                                    |          |              |         |
|        |                                                                                               | Add Line Item Empty Order                                                                                           |          |              |         |
| Remove | Description                                                                                   |                                                                                                    | Quantity | y Unit Price | Balance |
| ×      | Size                                                                                          |                                                                                                    | 1        | 4.29         | \$4.29  |
|        |                                                                                               | 「UEE言言                                                                                                    | ]        |              |         |
|        | Classic Bouhan (                                                                              |                                                                                                    | -        |              |         |
|        | Sandwiches)                                                                                   | Market Fresh                                                                                                    |          |              |         |
|        | Melted Swiss cheese,<br>Island dressing with o<br>turkey on toasted ma<br>Market Fresh Reuben | sauerkraut, and Thousand<br>corned beef or oven-roasted<br>Irble rye bread make the<br>nearly impossible to resist. |          |              |         |
|        | Kitchen Notes                                                                                 |                                                                                                    |          |              |         |
|        |                                                                                               |                                                                                                    |          |              |         |
|        | Product Group                                                                                 | Cold Food                                                                                                    |          |              |         |
|        |                                                                                               |                                                                                                    | Produ    | uct Cost:    | \$4.29  |

**8.** Select a date and time for the order and complete the applicable Pickup or Delivery information.

|                                       |                            |                                                   | Step 2                        |                                     |                           | ;                           |
|---------------------------------------|----------------------------|---------------------------------------------------|-------------------------------|-------------------------------------|---------------------------|-----------------------------|
| Select A D                            | Date                       |                                                   |                               |                                     |                           |                             |
| « <<<br>Week                          |                            |                                                   |                               |                                     |                           | Week<br>>> »                |
| <del>Sunday</del><br>27 <sup>th</sup> | Monday<br>28 <sup>th</sup> | Tuesday<br>29 <sup>th</sup>                       | Wednesday<br>30 <sup>th</sup> | Thursday<br>1 <sup>st</sup>         | Friday<br>2 <sup>nd</sup> | Saturday<br>Ə <sup>rd</sup> |
|                                       |                            |                                                   |                               |                                     |                           |                             |
| - Select a Ti                         | ime Slot<br>11:00 AM       |                                                   | 3days<br>Tim                  | <b>20 hrs 46</b><br>ne left to orde | min<br>er                 |                             |
|                                       | 12:00 PM                   | 2:00 PM 3days 21 hrs 46 min<br>Time left to order |                               |                                     |                           |                             |
|                                       |                            |                                                   |                               |                                     |                           |                             |

9. Review the selection and click Proceed to Checkout.

|                                                                                                 | Ste                                                                                                    | эр 3                                                           |                                                                                    |                                                                                                    | ~                                                                                                    |
|-------------------------------------------------------------------------------------------------|----------------------------------------------------------------------------------------------------|----------------------------------------------------------------|------------------------------------------------------------------------------------|----------------------------------------------------------------------------------------------------|----------------------------------------------------------------------------------------------------|
|                                                                                                 | Add a Messa                                                                                                    | ige to this Orde                                               | er                                                                                 |                                                                                                    |                                                                                                    |
| Review your se                                                                                  | election                                                                                                    |                                                                |                                                                                    |                                                                                                    |                                                                                                    |
| Customer Inform                                                                                 | ation                                                                                                    | Delivery / Pickur                                              | o Informa                                                                          | ition                                                                                                    |                                                                                                    |
| First Name:                                                                                     | jeff                                                                                                    | Order Option                                                   | : Persoi                                                                           | nal Meals                                                                                                    |                                                                                                    |
| Last Name:                                                                                      | Reinholtz                                                                                                    | Method                                                         | : Pick-u                                                                           | p at Cafete                                                                                                    | eria                                                                                                    |
| Department:                                                                                     | training                                                                                                    | Contact Name                                                   | : jeff Re                                                                          | inholtz                                                                                                    |                                                                                                    |
| Email:                                                                                          | jeff.reinholtz@catertrax                                                                                                    | Contact Phone                                                  | 12312                                                                              | 31234                                                                                                    |                                                                                                    |
| Phone:                                                                                          | 1112221234                                                                                                    |                                                                |                                                                                    |                                                                                                    |                                                                                                    |
|                                                                                                 |                                                                                                    | Order Informatio                                               | on                                                                                 |                                                                                                    |                                                                                                    |
|                                                                                                 |                                                                                                    | Pick-up<br>Delivery Date                                       | Friday,                                                                            | 5/2/2014                                                                                                    |                                                                                                    |
|                                                                                                 |                                                                                                    | Earliest Pick-Up<br>Time                                       | 12:00                                                                              | РМ                                                                                                    |                                                                                                    |
|                                                                                                 |                                                                                                    | Latest Pick-Up<br>Time                                         | 12:00                                                                              | PM                                                                                                    |                                                                                                    |
|                                                                                                 |                                                                                                    |                                                                |                                                                                    |                                                                                                    |                                                                                                    |
| Description                                                                                     |                                                                                                    |                                                                | Quantity                                                                           | Unit Price                                                                                                    | Balance                                                                                                    |
| Description<br>Classic Reu<br>Melted Swiss of<br>dressing with<br>toasted marbinearly imposs    | ben (Market Fresh 5<br>cheese, sauerkraut, and The<br>corned beef or oven-roaster<br>ie rye bread make the Mark<br>ible to resist. | Gandwiches)<br>ousand Island<br>d turkey on<br>et Fresh Reuben | Quantity<br>1                                                                      | Unit Price<br>\$4.29                                                                                                | Balance<br>\$4.29                                                                                          |
| Description<br>Classic Reu<br>Melted Swiss of<br>dressing with<br>toasted marbinearly imposs    | ben (Market Fresh S<br>cheese, sauerkraut, and Th<br>corned beef or oven-roaste<br>e rye bread make the Mark<br>ible to resist.    | Sandwiches)<br>ousand Island<br>d turkey on<br>et Fresh Reuben | Quantity<br>1<br>Produ                                                             | Unit Price<br>\$4.29<br>ct Cost:                                                                                    | Balance<br>\$4.29<br>\$4.29                                                                                |
| Description<br>Classic Reu<br>Melted Swiss of<br>dressing with<br>toasted marbinearly imposs    | ben (Market Fresh S<br>cheese, sauerkraut, and The<br>corned beef or oven-roaster<br>e rye bread make the Mark<br>ible to resist.  | Sandwiches)<br>Susand Island<br>d turkey on<br>et Fresh Reuben | Quantity<br>1<br>Produ<br>Deliver                                                  | Unit Price<br>\$4.29<br>ct Cost:<br>y Charge                                                                        | Balance<br>\$4.25<br>\$4.25<br>0.00                                                                        |
| Description<br>Classic Reu<br>Melted Swiss of<br>dressing with<br>toasted marbinearly imposs    | ben (Market Fresh S<br>cheese, sauerkraut, and The<br>corned beef or over-roaster<br>e rye bread make the Mark<br>ible to resist.  | Gandwiches)<br>ousand Island<br>d turkey on<br>et Fresh Reuben | Quantity<br>1<br>Produ<br>Deliver<br>Servic                                        | Unit Price<br>\$4.29<br>oct Cost:<br>y Charge<br>e Charge                                                           | Balance<br>\$4.25<br>\$4.25<br>0.00<br>0.00                                                                |
| Description<br>Classic Reu<br>Malted Swiss -<br>dressing with<br>toasted marbinearly imposs     | ben (Market Fresh S<br>cheese, sauerkraut, and The<br>corned beef or oven-roasted<br>is rye bread make the Mark<br>ible to resist. | Gandwiches)<br>ousand Island<br>d turkey on<br>et Fresh Reuben | Quantity<br>1<br>Produ<br>Deliver<br>Servic<br>Last Mi                             | Unit Price<br>\$4.29<br>Ct Cost:<br>y Charge<br>e Charge<br>nute Fee                                                | S4.25<br>\$4.25<br>0.00<br>0.00<br>0.00                                                                    |
| Description<br>Classic Reu<br>Methed Svias<br>dressing with<br>toasted marbinearly imposs       | ben (Market Fresh S<br>cheese, sauerkraut, and Th<br>corned beef or over-roasted<br>orned beef or over-roasted<br>ible to resist.  | Gandwiches)<br>ousand Island<br>d turkey on<br>et Fresh Reuben | Quantity<br>1<br>Produ<br>Deliver<br>Servic<br>Last Mi                             | Unit Price<br>\$4.29<br>ct Cost:<br>y Charge<br>e Charge<br>nute Fee<br>rvice Fee                                   | Balance<br>\$4.25<br>0.00<br>0.00<br>0.00<br>0.00<br>0.00                                                  |
| Description<br>Classic Reu<br>Melted Svisa c<br>dressing with<br>toasted marbi<br>nearly imposs | ben (Market Fresh S<br>chesse, sauerkraut, and Th<br>corned besi or over-roaster<br>te rye bread nake the Mark<br>ible to resist.  | Gandwiches)<br>ousand Island<br>d turkey on<br>d tresh Reuben  | Quantity<br>1<br>Produ<br>Deliver<br>Servic<br>Last Mi<br>Se<br>Coupon             | Unit Price<br>\$4.29<br>ct Cost:<br>y Charge<br>e Charge<br>nute Fee<br>rvice Fee<br>Discount                       | S4.25<br>\$4.25<br>0.00<br>0.00<br>0.00<br>0.00<br>0.00<br>0.00                                            |
| Description<br>Classic Reu<br>Melted Svisa c<br>dressing with<br>toasted marbi<br>nearly imposs | ben (Market Fresh S<br>cheese, sauerkraut, and Th<br>corred beef or oven-roaster<br>ie rye bread make the Mark<br>ible to resist.  | Gandwiches)<br>ousand Island<br>d turkey on<br>et Fresh Reuben | Quantity<br>1<br>Produ<br>Deliver<br>Servic<br>Last Mi<br>Se<br>Coupon<br>Ta       | Unit Price<br>\$4.29<br>ct Cost:<br>y Charge<br>e Charge<br>nute Fee<br>Piscount<br>Discount<br>ax (10%)            | Balance<br>\$4.25<br>0.00<br>0.00<br>0.00<br>0.00<br>0.00<br>0.00<br>0.43                                  |
| Description<br>Classic Reu<br>Melted Sviss of<br>dressing with<br>toasted marbinearly imposs    | ben (Market Fresh S<br>cheese, sauerkraut, and Th<br>corned beef or oven-roaster<br>le rye bread make the Mark<br>ible to resist.  | Gandwiches)<br>ousand Island<br>d turkey on<br>et Fresh Reuben | Quantity<br>1<br>Produ<br>Deliver<br>Servic<br>Last Mi<br>Se<br>Coupon<br>Ta<br>Ta | Unit Price<br>\$4.29<br>ct Cost:<br>y Charge<br>e Charge<br>nute Fee<br>Discount<br>ax (10%)<br>x 2 (0%)            | 8alance<br>\$4.25<br>0.00<br>0.00<br>0.00<br>0.00<br>0.00<br>0.00<br>0.43<br>0.00                          |
| Description<br>Classic Reu<br>Melted Sviss of<br>dressing with<br>toasted marbinearly imposs    | ben (Market Fresh S<br>cheese, sauerkraut, and Th<br>corred beef or oven-roaster<br>ie rye bread make the Mark<br>ible to resist.  | Gandwiches)<br>ousand Island<br>d turkey on<br>et Fresh Reuben | Quantity<br>1<br>Produ<br>Deliver<br>Servic<br>Last Mi<br>See<br>Coupon<br>Ta      | Unit Price<br>\$4.29<br>ct Cost:<br>y Charge<br>e Charge<br>nute Fee<br>Discount<br>ax (10%)<br>x 2 (0%)<br>Balance | Balance \$4.25   \$4.00 \$4.25   0.00 0.00   0.00 0.00   0.00 0.00   0.00 0.00   0.43 0.00   \$4.23 \$4.24 |

**10.** Complete the payment method.

| Step                                          | o 4                                | \$                    |  |  |  |  |  |
|-----------------------------------------------|------------------------------------|-----------------------|--|--|--|--|--|
| Checkout                                      |                                    |                       |  |  |  |  |  |
| Please Select a Method for Payment            |                                    |                       |  |  |  |  |  |
| **Any saved online wallet entries are now lis | ited under the appro               | priate payment method |  |  |  |  |  |
| *Card Type:                                   | Vice                               | -                     |  |  |  |  |  |
| Card Type:                                    | VISO                               |                       |  |  |  |  |  |
| "First Name:                                  |                                    | _                     |  |  |  |  |  |
| *Last Name:                                   |                                    |                       |  |  |  |  |  |
| *Card Number:                                 |                                    |                       |  |  |  |  |  |
| *Expiration Date:                             | - 1                                | •                     |  |  |  |  |  |
| *Card Address:                                |                                    |                       |  |  |  |  |  |
| *Card City:                                   |                                    |                       |  |  |  |  |  |
| *Card Country:                                | Select                             | •                     |  |  |  |  |  |
| *Card State:                                  | Select                             | •                     |  |  |  |  |  |
| *Card Postal/Zip Code:                        |                                    |                       |  |  |  |  |  |
|                                               | Save payment infor<br>wallet entry | mation as an online   |  |  |  |  |  |
|                                               | Do NOT Send Email to Customer      |                       |  |  |  |  |  |
|                                               | E M S<br>Secure<br>it encryption   |                       |  |  |  |  |  |
| Cancel                                        | Process This C                     | Drder                 |  |  |  |  |  |